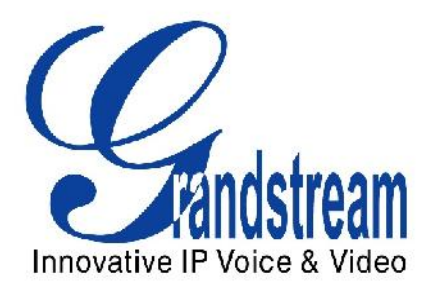

# Grandstream Networks, Inc.

Configuration Guide

UCM61xx and Clearfly Sip Trunking Service

www.grandstream.com support@grandstream.com

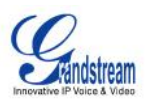

## **INTRODUCTION:**

This document is intended only for Clearfly customers and resellers as an aid to setting up the Grandstream UCM6100 series IPPBX to connect to the Clearfly Business Grade SIP Trunking Service. This guide was made while using UCM61xx FW 1.0.3.13

- Further UCM6100 Series IPPBX product information can be found at <u>http://www.grandstream.com/index.php/products/ip-voice-telephony/ip-pbx-solutions/ucm61xx</u>
- Further help may be obtained by contacting clearly support phone: (866)652-7520

## **REGISTERING YOUR CLEARFLY SIP TRUNK ON THE UCM61**XX

Navigate to PBX → Basic/Call Routes →VoIP Trunks

| Grandstream       | Status <u>PBX</u> S                  | ettings Maintenance |              | 201        | English 👻   Logo<br>3-11-20 09:31:56 UTC-05:00 |
|-------------------|--------------------------------------|---------------------|--------------|------------|------------------------------------------------|
|                   | PBX >> Basic/Call Routes >> VolP Tru | inks O              |              |            |                                                |
| Basic/Call Routes | VolP Trunks                          |                     |              |            |                                                |
|                   |                                      |                     |              |            |                                                |
| - Analog Trunks   | Create New SIP/IAX Trunk             |                     |              |            |                                                |
| - VolP Trunks     | Provider Name                        | Туре                | Hostname/IP  | Username   | Options                                        |
| - Outbound Routes | Clearly_test                         | Peer SIP Trunk      | peer.cfly.co |            | / 🛍                                            |
|                   | Clearfly_reg_tes                     | Register SIP Trunk  | sc.cfly.co   | 4069247115 | / 🗊                                            |
| - Zero Config     |                                      |                     |              |            |                                                |
| Call Features     |                                      |                     |              |            |                                                |
| Internal Options  |                                      |                     |              |            |                                                |
| IAX Settings      |                                      |                     |              |            |                                                |
| SIP Settings      |                                      |                     |              |            |                                                |

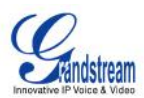

Click on "Create New SIP/IAX Trunks"

| Provider Name:          | Clearfly_reg_tes                                                                                                    |
|-------------------------|----------------------------------------------------------------------------------------------------|
| D Host Name:            | sc.cfly.co                                                                                                    |
| D Transport:            | All - UDP Primary 💌                                                                                                    |
| D Username:             | 4069247115                                                                                                    |
| Password:               |                                                                                                    |
| AuthID:                 | 4069247115                                                                                                    |
| D Codec Preference:     | Available Codecs Selected Codecs                                                                                                    |
|                         | ILBC       ▲       ILBC       ●       PCMU       ▲       ILBC         G.722       ■       ILBC       ●       PCMA       ■       ILBC         AAL2-G.726-32       ▲       ILBC       ILBC       ●       ILBC       ●       ILBC       ●       ILBC       ●       ILBC       ●       ILBC       ●       ILBC       ●       ILBC       ●       ●       ●       ●       ●       ●       ●       ●       ●       ●       ●       ●       ●       ●       ●       ●       ●       ●       ●       ●       ●       ●       ●       ●       ●       ●       ●       ●       ●       ●       ●       ●       ●       ●       ●       ●       ●       ●       ●       ●       ●       ●       ●       ●       ●       ●       ●       ●       ●       ●       ●       ●       ●       ●       ●       ●       ●       ●       ●       ●       ●       ●       ●       ●       ●       ●       ●       ●       ●       ●       ●       ●       ●       ●       ●       ●       ●       ●       ●       ●       ● |
| From Domain:            |                                                                                                    |
| From User:              |                                                                                                    |
| Outbound Proxy Support: |                                                                                                    |
| Auto Record:            | No 🔻                                                                                                    |

You will need to provide the following details about your clearfly SIP Trunk:

Type: Register SIP Trunk

Provider Name: Used for Reference

Host Name: sc.cfly.co

**Username**: Trunk ID provided by clearfly

**Password**: Trunk Password provided by clearfly

Auth ID: Same as Username or the one provided by clearfly

Outbound Proxy: This is optional depending on your network environment

Click 'SAVE' when done. Next click on 'Apply Changes' at the top right.

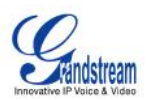

After applying changes, you can verify if the SIP trunk has been registered successfully by clicking on the 'Status' link at the top then check under Trunks Status.

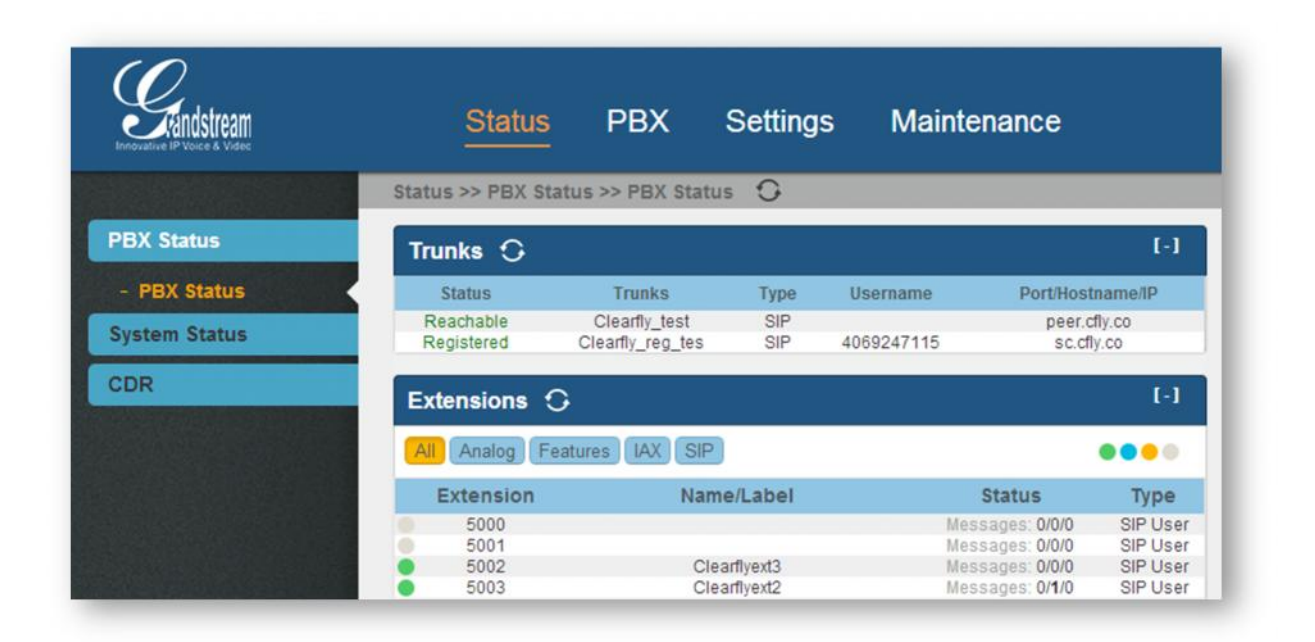

After confirming the Trunk's status, the next is to create inbound and outbound routes so as to route the calls through the registered trunk.

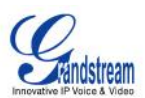

### INBOUND ROUTES

Navigate to PBX → Basic/Call Routes → Inbound Routes

| Grändstream       | Status PBX                        | Settings Maintenanc | e    | 20          | English ▼   Logout<br>013-11-20 09:59:28 UTC-05:00 |
|-------------------|-----------------------------------|---------------------|------|-------------|----------------------------------------------------|
|                   | PBX >> Basic/Call Routes >> Inbou | nd Routes O         |      |             |                                                    |
| Basic/Call Routes | Inbound Routes                    |                     |      |             |                                                    |
|                   |                                   |                     |      |             |                                                    |
|                   | Create New Inbound Rule Bla       | cklist              |      |             |                                                    |
|                   | Trunks-Clearfly_test DID Fe       | atures              |      |             |                                                    |
| - Outbound Routes | Pattern                           | Time                | Туре | Destination | Options                                            |
| - Inbound Routes  | Trunks-Clearfly_reg_tes DID Fe    | lures               |      |             |                                                    |
| - Zero Config     | Pattern                           | Time                | Туре | Destination | Options                                            |
| Call Features     |                                   |                     |      |             |                                                    |
| Internal Options  |                                   |                     |      |             |                                                    |
| IAX Settings      |                                   |                     |      |             |                                                    |
| SIP Settings      |                                   |                     |      |             |                                                    |
|                   |                                   |                     |      |             |                                                    |

Click on "Create New Inbound Route"

| Trunks:              | SIP Register Trur | iks C    | learfly_reg_tes | Ŧ  |         |
|----------------------|-------------------|----------|-----------------|----|---------|
| DID Pattern:         | 4069247115        |          |                 |    |         |
| Privilege Level:     | Internal •        |          |                 |    |         |
| Default Destination: | IVR               | ¥        | 7001 💌          |    |         |
| Time Condition:      |                   |          |                 |    |         |
| Time                 | Dest              | tination | U.              |    | Options |
|                      | Click             | to add 1 | Time Condition  | l. |         |
|                      | Ca                | ncel     | Save            |    |         |

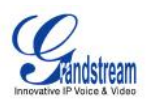

#### What to configure for your inbound route?

Trunks: Select the clearfly VoIP trunk that you just created.

**DID Pattern**: This is the DID that a caller dialed to reach your UCM. This should be set to DID that was provided by clearfly for your trunk. In this example is it '\_4069247115'. (The underscore is require for the DID pattern)

**Privilege Level**: Set this to 'Internal' (Please refer to the UCM manual to understand more about the different privilege levels and their use )

**Default Destination**: This parameter is used to direct a caller to a particular destination. You have the option of sending the user to an Extension, Ring Group, Voicemail or Call Queue. In this guide we will choose IVR and the IVR extension.

Click on '**Save**' then '**Apply Changes**'. Now you can test your inbound calls by dialing into the clearfly DID.

Users can also create a **Time Condition** as to when this inbound route can be used. For example, I can set the inbound calls to go directly to an extension for the following hours 7am – 6pm, and then create another inbound route that is scheduled to go to an auto attendant for the off hours of the office.

\*For more details on how to configure an IVR and Time Conditions for Routes please see the Grandstream UCM6100 series User Manual here:

http://www.grandstream.com/products/ucm\_series/ucm61xx/documents/ucm61xx\_usermanual\_english.pdf

#### **OUTBOUND ROUTES**

| Provative IP Yoce & Velec                                                                                  |                                                                                               |                                                                                             | -                                                                                |                                                                         |                      |                      |           |               |                 |
|----------------------------------------------------------------------------------------------------|-----------------------------------------------------------------------------------------------|---------------------------------------------------------------------------------------------|----------------------------------------------------------------------------------|-------------------------------------------------------------------------|----------------------|----------------------|-----------|---------------|-----------------|
|                                                                                                    | PBX >> Basic/Call                                                                             | Routes >> Outbound Route                                                                    | is ()                                                                            |                                                                         |                      |                      |           |               |                 |
| asic/Call Routes                                                                                           | Outbound Route                                                                                | es                                                                                          |                                                                                  |                                                                         |                      |                      |           |               |                 |
|                                                                                                    |                                                                                               |                                                                                             |                                                                                  |                                                                         |                      |                      |           |               |                 |
|                                                                                                    | Create New Outb                                                                               | ound Rule                                                                                   |                                                                                  |                                                                         |                      |                      |           |               |                 |
|                                                                                                    |                                                                                               | e associates on estension college                                                           | with a trunk used to dial the pattern                                            | This allows different patterns to be dial                               | ed through different | runks For            | example.  | Tocal' allow: | 7-digit dialed  |
|                                                                                                    | An outgoing calling rul<br>through EXO and while                                              | s long distance' allows 10-digit dial                                                       | ed through a low-cost SIP trunk. At                                              | allower trunk can be set up to be used w                                | heo the primary trun | chile. Note          | This na   | nel only man  | lages individua |
| - VolP Trunks<br>- Outbound Routes                                                                         | An outgoing calling rul<br>through FXO port while<br>butgoing calling rules.                  | e 'long distance' allows 10-digit dial                                                      | ed through a low-cost SIP trunk. A                                               | allows trunk can be set up to be used w                                 | hen the primary trun | ctails. Note         | This pa   | nel only man  | lages indivídua |
| <ul> <li>VoiP Trunks</li> <li>Outbound Routes</li> <li>Inbound Routes</li> </ul>                           | An outgoing calling rul<br>through FXO port white<br>outgoing calling rules.<br>Sequence      | e Tong distance' allows 10-digit dial Outbound Rule                                         | ed through a low-cost SIP trunk. A l                                             | allover trunk can be set up to be used w<br>Privilege Level             | hen the primary trun | k fails. Note<br>Opt | . This pa | nel only man  | iages individua |
| VolP Trunks Outbound Routes Inbound Routes Zero Config                                                     | An outgoing calling nu<br>through FXO port white<br>outgoing calling rules.                   | e Yong distance' allows 10-digit dial<br>Outbound Rule<br>clearfly_outbound                 | ed through a low-celd SIP trunk. Al<br>Pattern<br>_NOONOCCOOX<br>_1NOONOCCOOX    | allover trunk can be set up to be used w<br>Privilege Level<br>National | hen the primary trun | ctails. Note         | This pa   | nel only man  | ages individu:  |
| VolP Trunks Outbound Routes Inbound Routes Zero Config Il Features                                         | An outgoing calling rules<br>through FXO pool while<br>outgoing calling rules<br>Sequence     | Pong distance allows 10-digit dial<br>Outbound Rule<br>clearly_outbound                     | ed through a low-cost SIP trunk. A l<br>Pattern<br>_NDONDOCCOCX<br>_1NDONDOCCOCX | allover trunk can be set up to be used w<br>Privilege Level<br>National | hen the primary bun  | opt                  | This pa   | nel only man  | lages individu: |
| VolP Trunks Outbound Routes Inbound Routes Zero Config all Features ternal Options                         | An outgoing calling rul<br>through FXO port while<br>outgoing calling rules.<br>Sequence      | Pong distancer allows 10-digit dial<br>Outbound Rule<br>clearly_outbound                    | ed through a low-cost SIP trunk. A l<br>Pattern<br>NO0000000X<br>1NO0000000X     | allover trunk can be set up to be used w<br>Privilege Level<br>National | hen the primary trun | opt                  | ons       | onel only man | iages indivídu; |
| VolP Trunks     Outbound Routes     Inbound Routes     Zero Config all Features ternal Options WX Settings | An outgoing calling rul<br>through FXO port while<br>outgoing calling rules.<br>Sequence<br>1 | Teng distance allows 10-digit daal<br>Outbound Rule<br>clearly_outbound<br>clearly_outbound | ed through a low-cost SIP trunk. Al<br>Pattern<br>_NORECOCOC:<br>_1NORECOCOC:    | allover trunk can be set up to be used w<br>Privilege Level<br>National | hen the primary trun | opt                  | ons       | inel only man | ages individu:  |

Navigate to PBX → Basic/Call Routes → Outbound Routes

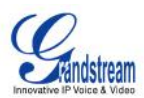

Click on "Create New Outbound Rule"

| Create New Outbou                     | ind Rule                               | 3       |
|---------------------------------------|----------------------------------------|---------|
| <ol> <li>Calling Rule Name</li> </ol> | Clearfly_outbound                      |         |
| Pattern:                              |                                        |         |
| Privilege Level:                      | National                               |         |
| Password:                             |                                        |         |
| Send this call thro                   | ugh trunk                              |         |
| Use Trunk:                            | SIP Register Trunks Clearfly_reg_tes 🔹 |         |
| i Strip:                              | o                                      |         |
| Prepend:                              |                                        |         |
| (i) Use Failover                      | Trunk:                                 |         |
| Trunks                                | Strip Prepend                          | Options |
|                                       | Click to add failover trunk            |         |
|                                       | Cancel                                 |         |

Here are the details required for the new Outbound Rule:

Calling Rule Name: This is to identify the route. Our example uses 'Clearfly\_outbound'.

**Pattern**: Dial Pattern is used to help route the calls. In this example, we are using the Patterns such as '\_NXXNXXXXX', which means that if a user dials 10 digits the call will be routed out using this rule. Another pattern used in this example is '\_1NXXNXXXXX', which allows 11 digits dialing with a leading '1' to go through this route.

**Privilege Level**: This is set to International by default, but it can be configured to a lower Privilege level. Keep in mind that your Extension must have a Permission Level equal or greater than the Privilege Level in order to use an Outbound Route. For example, Extension 600 has a Permission level of Local while the Outbound Rule has a Privilege level of National. If Extension 600 attempts to make an outbound call to 617-566-9300, which is 10 digits, it will not go through and return with an error due to Permission/Privilege level clearance.

**User Trunk**: Select your clearfly Trunk.

Click on 'Save' and 'Apply Changes'.

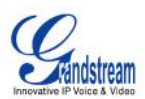

Your outbound route should be created and you should see the following detail:

| thound Route                                                                 | e e                                                                                          |                                                                                        |                                                                                                    |                                                                                                    |
|------------------------------------------------------------------------------|----------------------------------------------------------------------------------------------|----------------------------------------------------------------------------------------|----------------------------------------------------------------------------------------------------|----------------------------------------------------------------------------------------------------|
|                                                                              |                                                                                              |                                                                                        |                                                                                                    |                                                                                                    |
| reate New Outb                                                               | ound Rule                                                                                    |                                                                                        |                                                                                                    |                                                                                                    |
|                                                                              |                                                                                              |                                                                                        |                                                                                                    |                                                                                                    |
| utasina callina nd                                                           | a secoriatas an avtancion naltam y                                                           | with a trunk used to dial the nation                                                   | This allows different nations to be dia                                                                    | ad through different frunks. For example, Tocal' allows 7, doit di                                                                                |
| utgoing calling rul<br>ugh FXO port while                                    | e associates an extension pattern v<br>'long distance' allows 10-digit dialo                 | with a trunk used to dial the pattern<br>ed through a low-cost SIP trunk. A            | <ol> <li>This allows different patterns to be dia<br/>failover trunk can be set up to be used v</li> </ol> | ed through different trunks. For example, 'tocal' allows 7-digit di<br>then the primary trunk fails. Note: This panel only manages indi           |
| utgoing calling rul<br>ugh FXO port while<br>oing calling rules.             | e associates an extension pattern v<br>Tong distance' allows 10-digit diale                  | with a trunk used to dial the pattern<br>ed through a low-cost SIP trunk. A            | t This allows different patterns to be dia<br>failover trunk can be set up to be used v                    | led through different trunks. For example, tocal allows 7-digit di<br>then the primary trunk fails. Note: This panel only manages inde            |
| utgoing calling rul<br>ugh FXO port while<br>oing calling rules.<br>Sequence | e associates an extension pattern v<br>"long distance" allows 10-digit diak<br>Outbound Rule | vith a trunk used to dial the pattern<br>ed through a low-cost SIP trunk. A<br>Pattern | . This allows different patterns to be dia<br>failover trunk can be set up to be used v<br>Privilege Level | led through different trunks. For example, Tocal allows 7-digit di<br>then the primary trunk fails. Note: This panel only manages inde<br>Options |

You should now be able to perform an outbound call to any 10 digit number or 1 + 10 digits.

For more details on Inbound and Outbound Dial Patterns, you can highlight the tool tip icon for syntax information, or you can check the UCM6100 Series IPPBX User Manual:

http://www.grandstream.com/products/ucm\_series/ucm61xx/documents/ucm61xx\_usermanual\_english.pdf